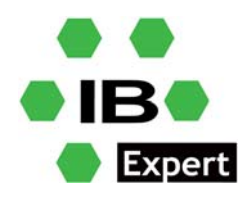

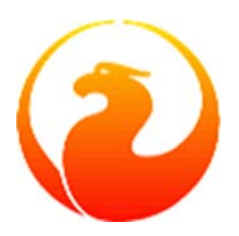

## **Firebird and IBExpert White Paper**

## **DBEncryption Plugin for Firebird 3.0 and 4.0**

### Fikret Hasovic, January 2022

IBExpert has developed an encryption plugin for Firebird 3.0 and Firebird 4.0. The Firebird 3.0 plugin is currently available for Windows (32/64 bit) and Linux (32/64 bit).

The Firebird 4.0 plugin is currently available for Windows (32/64 bit), Linux is Work in Progress. Introduced in version 2019.04.14, the IBExpert Developer Studio includes the 32-bit embedded version, free to use in embedded mode. Server versions (32 bit and x64) require the IBExpert Server Tools.

Important: each program, which needs to access an encrypted server, has to recognize and know the encryption, regardless of whether an embedded or server version.

### Installation

1. Install the latest IBExpert customer version, it includes all files and configs you need. The first run of IBExpert should be done using Admin rights, so that it can generate the correct license key for using *dbcrypt* plugin.

### **Encrypt database**

2. Create a database using Local, default as Server / protocol to use the included embedded version.

| 🥘 Create Database      |                  |                      |            |                   |           | ×          |
|------------------------|------------------|----------------------|------------|-------------------|-----------|------------|
| Server / Protocol      |                  |                      |            |                   |           |            |
| Local, default         |                  | •                    |            |                   |           |            |
| Database               |                  |                      |            |                   |           |            |
| c:\db\ibe.fdb          |                  |                      |            |                   |           | <i>≧</i> … |
| Connection string      |                  |                      |            |                   |           |            |
| c:\db\ibe.fdb          |                  |                      |            |                   |           |            |
| Client Library File    |                  |                      |            |                   |           |            |
| C: Program Files (x86) | HK-Software \IBE | Expert\firebird3\fbo | client.dll |                   |           | ê          |
| Username               |                  |                      |            | SQL Dialect       | Dialect 3 | •          |
| Password               |                  |                      |            | Role              |           |            |
| Page Size              | 16384            | •                    |            |                   |           |            |
| Charset                | NONE             | •                    | C          | ollation (FB 2.5) |           |            |
| Register Database A    | fter Creating    |                      | Oł         | ( Car             | ncel      | Help       |

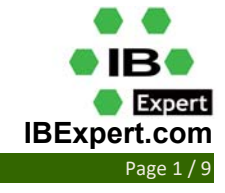

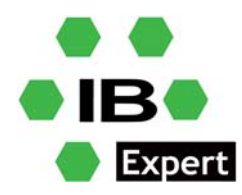

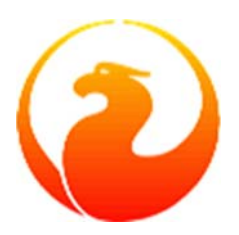

3. If you want to use it with Firebird 3.0:

Specify C:\Program Files (x86)\HK-Software\IBExpert\firebird3\fbclient.dll as the client library in the *IBExpert Database Registration*.

If you want to use it with Firebird 4.0:

Specify C:\Program Files (x86)\HK-Software\IBExpert\firebird4\fbclient.dll as the client library in the *IBExpert Database Registration*.

4. In the Database Registration's Additional connect parameters add this key: CryptKeyName=IBE

| General<br>Additional<br>           | Server / Protoco      | əl<br>•                                                                                                    |                                 |              |        |
|-------------------------------------|-----------------------|----------------------------------------------------------------------------------------------------|---------------------------------|--------------|--------|
| Additional  DB Explorer  SOL Editor | Local, default        | •                                                                                                    |                                 |              |        |
|                                     | Database File         | and the second second se |                                 |              |        |
| town Test III IT FILLING            |                       |                                                                                                    |                                 | Convon Vorci |        |
| Extract Metadata                    | Culdhiller Edb        |                                                                                                    |                                 | Server versk | 211    |
|                                     | C: Vap Vpe. rap       |                                                                                                    |                                 | Firebird 3.0 | 2      |
| Metadata Changes                    | Connection string     |                                                                                                    |                                 |              |        |
|                                     | C:\db\jbe.fdb         |                                                                                                    |                                 |              | G      |
| Script Executive                    |                       |                                                                                                    |                                 |              |        |
| Backup/Restore                      | Database Alias        |                                                                                                    |                                 |              |        |
| Files                               | C:\db\jbe.fdb         |                                                                                                    |                                 |              |        |
| -Backup Options                     | Liser Name            | Paceword                                                                                                    |                                 |              |        |
| Restore Options                     | CVCDRA                |                                                                                                    | Trusted authentication          |              |        |
| Explorer Filters                    | Distance entry uses a | anne are sure annehits in Circle                                                                                                    | riusteu autientication          |              |        |
| Scripts                             | Please note: user n   | Charget                                                                                                    | 10.5                            |              |        |
| -Before Connect                     | Kole                  |                                                                                                    |                                 |              |        |
| -After Connect                      | 10                    | 1011.0                                                                                                    | Clockor berom conversion nom/ro | UIFO         |        |
| -Before Disconnect                  | Additional connect    | parameters                                                                                                    |                                 |              |        |
| After Disconnect                    | CryptKeyName=         | IBE (4)                                                                                                    | Suppress database triggers      |              |        |
| Transactions                        |                       | C 1.                                                                                                    |                                 |              |        |
| Comparative DB                      |                       |                                                                                                    |                                 |              |        |
| - Color Mark                        |                       |                                                                                                    |                                 |              |        |
| - Services Manager                  |                       |                                                                                                    |                                 |              |        |
|                                     |                       |                                                                                                    |                                 |              |        |
|                                     |                       |                                                                                                    |                                 |              |        |
|                                     |                       |                                                                                                    |                                 |              |        |
|                                     | Client Library File   |                                                                                                    |                                 |              |        |
|                                     | C:\Program Files ()   | (86)\HK-Software\IBExpert\fireb                                                                                                    | ird3\fbdient.dll (3)            |              | é      |
|                                     | 1                     |                                                                                                    |                                 |              |        |
|                                     | Always capitaliz      | e database objects names                                                                                                    |                                 |              |        |
|                                     |                       |                                                                                                    |                                 |              |        |
|                                     |                       | Font Cha                                                                                                    | acters Set ANSI_CHARSET         |              |        |
|                                     |                       |                                                                                                    |                                 |              |        |
|                                     |                       |                                                                                                    |                                 |              |        |
| Test Connect Copy Reg               | istration Data        |                                                                                                    |                                 | OK (         | Cancel |

5. Still in the IBExpert Database Registration under *Scripts / Before Connect* add the following:

| execute | ibeblock                  |
|---------|---------------------------|
| as      |                           |
| begin   |                           |
| ibec_F  | RegisterFBCryptKey('IBE', |

'0xec,0xa1,0x52,0xf6,0x4d,0x27,0xda,0x93,0x53,0xe5,0x48,0x86,0xb9,0x7d,0x e2,0x8f,

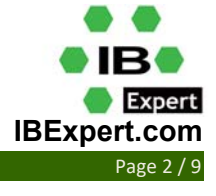

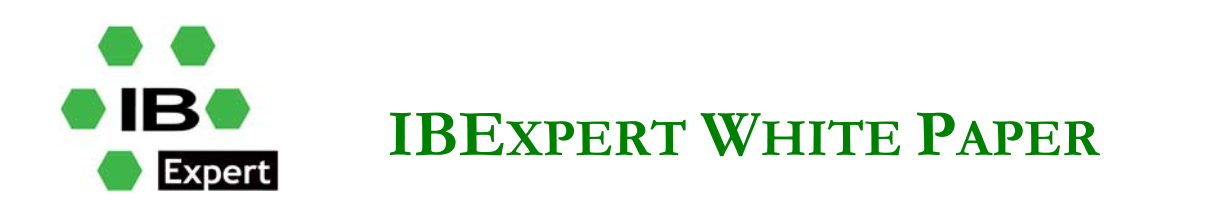

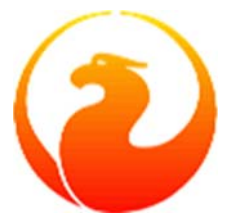

0x3b,0xfa,0xb7,0x91,0x22,0x5b,0x59,0x15,0x82,0x35,0xf5,0x30,0x1f,0x04,0xd
c,0x75,', '');

end

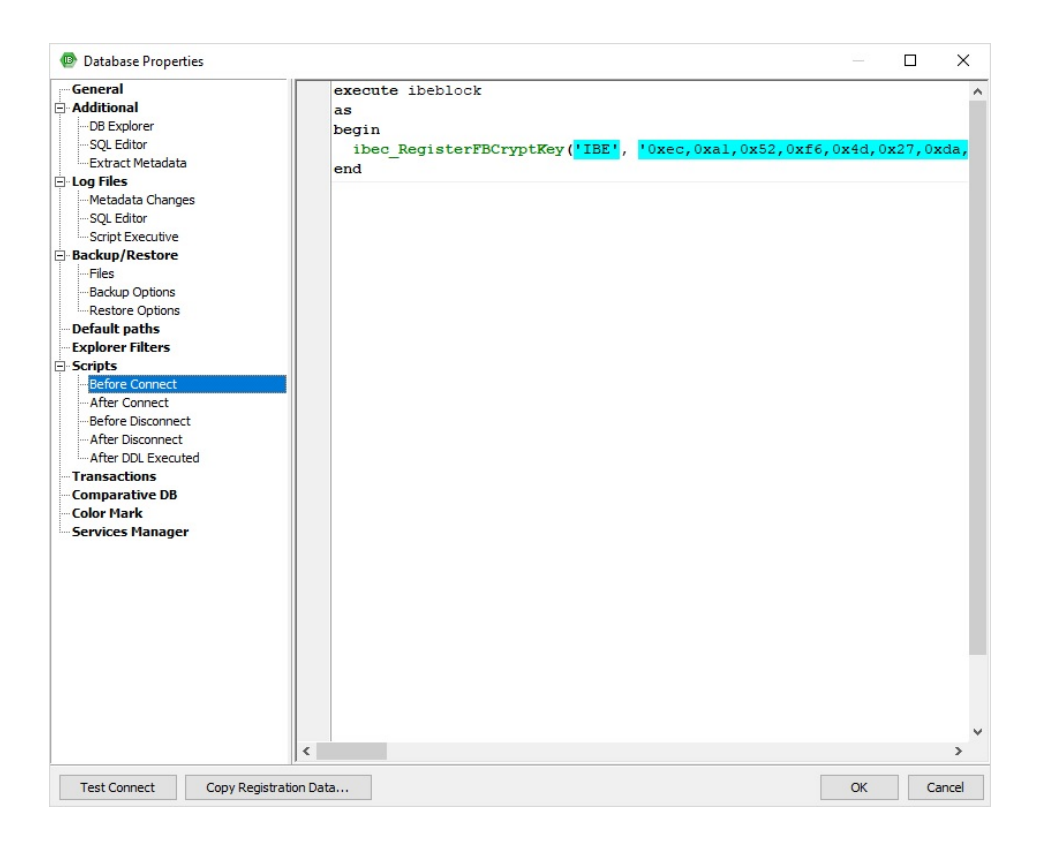

#### 6. Connect to the database and encrypt it with:

ALTER DATABASE ENCRYPT WITH "DbCrypt" KEY IBE

7. Now remove CryptKeyName=IBE from the Database Registration.

And you are done.

### **Create encryption key**

You can use the supplied *aesKeyGen.exe* to create the correct keys for database encryption.

Also take into account this:

**KeyHolder.conf** - when placed into server's plugins directory, this file works as a 'developer mode' switch enabling use of any client utility to work with encrypted databases. It must contain all known keys in the form "Key=Value", where the value's format is a sequence of bytes in C-compiler readable form. The current sample has the same keys as the sample application.

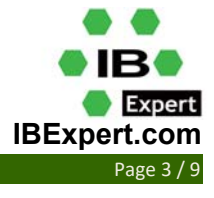

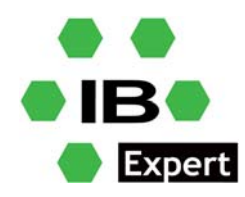

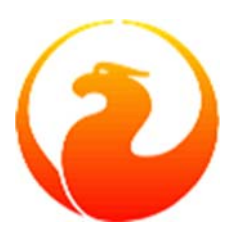

**aesKeyGen.exe** – a trivial utility performing a call to a random numbers generator and printing the result in a format compatible with **KeyHolder.conf** 

**rsaKeyGen.exe** - this utility is needed if you want to build set of plugin components with unique pairs of RSA keys used to pass AES keys from the client to the **dbcrypt** plugin. Run:

rsaKeyGen >keysA2H.h rsaKeyGen >keysH2P.h

and copy the resulting files into the **crypt/db/lib** directory. This ensures that nobody except yourself has legal access to private keys in those pairs.

sample.exe is an example of fbcrypt API use.

### **Check database encryption**

There are two different ways to check if the database is successfully encrypted. You can invoke *isql*:

```
isql -user SYSDBA -password masterkey
Use CONNECT or CREATE DATABASE to specify a database
SQL> connect C:\db\ibe.fdb;
Statement failed, SQLSTATE = HY000
Key not set
SQL>
```

#### Also, you can use *gstat* to check:

```
gstat -e c:\db\ibe.fdb
Database "C:\DB\IBE.FDB"
Gstat execution time Wed Jan 26 14:54:09 2022
```

```
Database header page information:
```

| 4 0                  |               |               |            |
|----------------------|---------------|---------------|------------|
| Flags                | 0             |               |            |
| Generation           | 12605         |               |            |
| System Change Number | 0             |               |            |
| Page size            | 16384         |               |            |
| ODS version          | 12.0          |               |            |
| Oldest transaction   | 7477          |               |            |
| Oldest active        | 7937          |               |            |
| Oldest snapshot      | 7937          |               |            |
| Next transaction     | 7937          |               |            |
| Sequence number      | 0             |               |            |
| Next attachment ID   | 10980         |               |            |
| Implementation       | HW=Intel/i386 | little-endian | OS=Windows |
|                      |               |               |            |

CC=MSVC

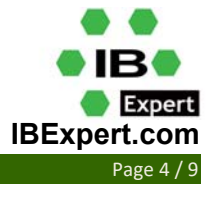

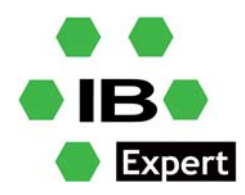

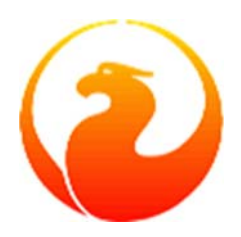

Shadow count 0 Page buffers 0 Next header page 0 Database dialect 3 Creation date Mar 27, 2018 11:25:07 Attributes force write, encrypted, plugin DbCrypt Variable header data: Crypt checksum: sHv0fE/Tfw9DKwDLyYIQ0qQ/hkk= Key hash: ask88tfWbinvC6b1JvS9Mfuh47c= Encryption key name: IBE \*END\* Gstat completion time Wed Jan 26 14:54:09 2022

#### However, gstat output is a bit different in firebird 4:

| Database | e header page information | 1:                                     |
|----------|---------------------------|----------------------------------------|
|          | Flags                     | 0                                      |
|          | Generation                | 375                                    |
|          | System Change Number      | 0                                      |
|          | Page size                 | 16384                                  |
|          | ODS version               | 13.0                                   |
|          | Oldest transaction        | 42                                     |
|          | Oldest active             | 336                                    |
|          | Oldest snapshot           | 336                                    |
|          | Next transaction          | 336                                    |
|          | Sequence number           | 0                                      |
|          | Next attachment ID        | 102                                    |
|          | Implementation            | HW=Intel/i386 little-endian OS=Windows |
| CC=MSVC  |                           |                                        |
|          | Shadow count              | 0                                      |
|          | Page buffers              | 0                                      |
|          | Next header page          | 0                                      |
|          | Database dialect          | 3                                      |
|          | Creation date             | Jan 25, 2022 10:14:24                  |
|          | Attributes                | force write, encrypted, plugin DbCrypt |
| Var      | iable header data:        |                                        |
|          | Crypt checksum: sHv0fE/   | [fw9DKwDLyYIQ0qQ/hkk=                  |
|          | Key hash: ask88tfW        | WbinvC6b1JvS9Mfuh47c=                  |
|          | Encryption key name:      | IBE                                    |
|          | Database GUID: {117F0C3   | 3B-D795-46E7-B899-C47D4BDAA87A}        |
|          | Sweep interval:           | 20000                                  |
|          | *END*                     |                                        |

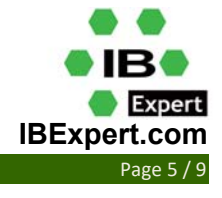

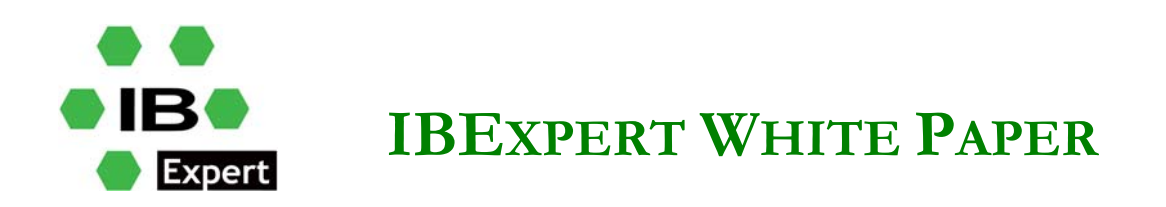

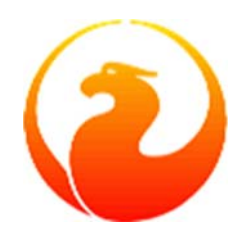

Data pages: total 109, encrypted 109, non-crypted 0 Index pages: total 66, encrypted 66, non-crypted 0 Blob pages: total 0, encrypted 0, non-crypted 0 Generator pages: total 1, encrypted 1, non-crypted 0 Gstat completion time Wed Jan 26 14:51:31 2022

### **FPC and Lazarus example**

To use the encryption plugin developed by IBExpert, you need to use the *cdecl* calling convention, as the following code shows:

```
Tfbcrypt_key = function (AName : PChar; AData : PChar; ALength : DWORD)
: integer; cdecl;
Tfbcrypt callback = function (Provider : Pointer) : integer; cdecl;
```

To make the connection to the encrypted database, you need to use the following code:

```
function PassCryptKey(const FBCryptPath, AKeyName, AKeyData : string) :
integer;
 var
   hFBCryptLib : THandle;
   fFBCryptKey : Tfbcrypt key;
   fFBCryptCallback : Tfbcrypt_callback;
 begin
   Result := 0;
   hFBCrvptLib
                               LoadLibraryEx(PChar(FBCryptPath),
                                                                        0,
                     : =
LOAD_WITH_ALTERED_SEARCH_PATH);
   if (hFBCryptLib > HINSTANCE_ERROR) then
   begin
      Pointer(fFBCryptKey) := GetProcAddress(hFBCryptLib, 'fbcrypt_key');
      Pointer(fFBCryptCallback)
                                              GetProcAddress(hFBCryptLib,
                                     : =
'fbcrypt callback');
      if (@fFBCryptKey <> nil) and (@fFBCryptCallback <> nil) then
     begin
                       fFBCryptKey(PChar(AKeyName), PChar(AKeyData),
       Result
                 :=
Length(AKeyData));
        if Result = 0 then
         Result := fFBCryptCallback(nil);
      end
      else
       Result := -2; // fbcrypt key or fbcrypt callback function not found
   end
    else
```

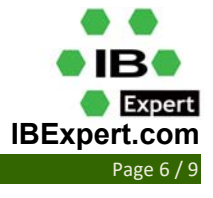

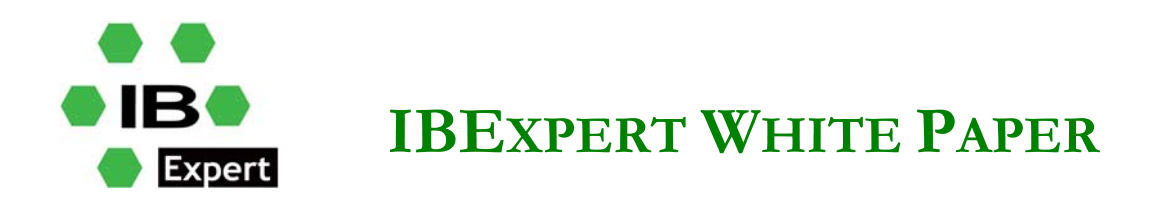

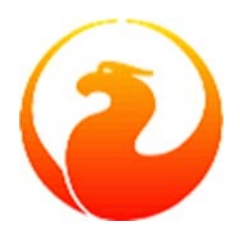

```
Result := -1; // Cannot find/load fbcrypt.dll
```

end;

Also, you should declare a private procedure to load the firebird client library and to pass the encryption key. For example:

```
procedure LoadLibrary(Filename: String);
  var
     KeyData : ansistring;
 begin
    with LibLoader do
    begin
      ConnectionType:='Firebird';
      LibraryName:=Filename;
      Enabled:=True;
    end;
    KeyData :=
chr(\$ec)+chr(\$a1)+chr(\$52)+chr(\$f6)+chr(\$4d)+chr(\$27)+chr(\$da)+chr(\$93)+c
hr(\$53)+chr(\$e5)+chr(\$48)+chr(\$86)+chr(\$b9)
+chr(\$7d)+chr(\$e2)+chr(\$8f)+chr(\$3b)+chr(\$fa)+chr(\$b7)+chr(\$91)+chr(\$22)+
chr(\$5b)+chr(\$59)+chr(\$15)+chr(\$82)+chr(\$35)
  +chr(\$5)+chr(\$30)+chr(\$1f)+chr(\$04)+chr(\$dc)+chr(\$75);
    PassCryptKey(ExtractFilePath(Filename)+'fbcrypt.dll','IBE',KeyData);
```

end;

We have provided a sample encryption key name and key data value in the previous code.

You can see screenshots of firebird 3 and firebird 4 database usage written using Lazarus 2.2.0.

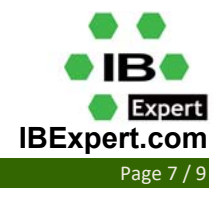

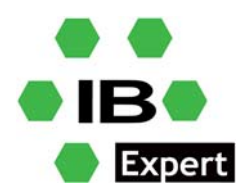

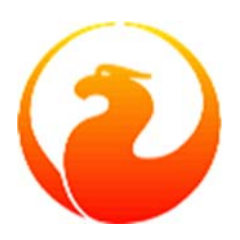

| 🔨 IBExpert Encryption Demo 1                                                                                    |            |       | _          | × |
|----------------------------------------------------------------------------------------------------|------------|-------|------------|---|
| firebird3 v Go!                                                                                                 | Encrypt DB | IBE 🗸 | Decrypt DB |   |
| Log Get DBData<br>Output<br>Current date/time:26. 1. 2022. 15:06:23<br>D:\work\Demo - encryption\DB\Demofb3.FDB |            |       |            | • |
|                                                                                                    |            |       |            | Ŧ |

| 🔦 IBExpert Encry | ption Demo 1 – 🗆 🗙              |
|------------------|---------------------------------|
| firebird3        | Go! Encrypt DB IBE V Decrypt DB |
| Log Get DBDa     | ta                              |
| ID               | TXT                             |
| ▶ 1              | Wertheimer-Str. 342             |
| 2                | Eckenberg 434                   |
| 3                | Oberneugasse 956                |
| 4                | Neckarpromenade 770             |
| 5                | Stettinger Str. 619             |
| 6                | Friedenstr. 154                 |
| 7                | Diedesfelder Str. 714           |
| 8                | Laenderweg 680                  |
| 9                | Am-Bogen 79                     |
| 10               | Johann-Wilhelm-Str. 929         |
| 11               | Krickenbacher Str. 458          |
| 12               | Verschaffeltstr. 55             |
| 13               | Horst-Schork-Str. 516           |
| 14               | AlbSchweitzer-Str. 50           |
| 15               | Ebernburgstr. 469               |
| 16               | Haalbergstr. 377                |
|                  |                                 |

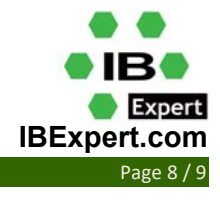

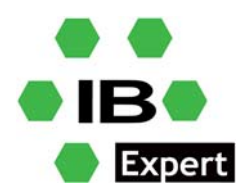

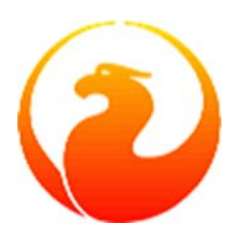

| 🔦 IBExpert Encryption Demo 1                                                                                    | _          | × |
|----------------------------------------------------------------------------------------------------|------------|---|
| firebird4        Go!     Encrypt DB                                                                             | Decrypt DB |   |
| Log Get DBData<br>Output<br>Current date/time:26. 1. 2022. 15:07:23<br>D:\work\Demo - encryption\DB\Demofb4.FDB |            |   |
|                                                                                                    |            |   |
|                                                                                                    |            |   |
|                                                                                                    |            |   |
|                                                                                                    |            |   |
|                                                                                                    |            |   |

| 🔦 IBExpert Encry | ption Demo 1         |   | _          | × |
|------------------|----------------------|---|------------|---|
| firebird4        | Go! Encrypt DB IBE   | ~ | Decrypt DB |   |
| Log Get DBDa     | ita                  |   |            |   |
| ID               | TXT                  |   |            |   |
| • 1              | Emil Uebel           |   |            |   |
| 2                | Bartlomiej Reiser    |   |            |   |
| 3                | Astrid Keuling       |   |            |   |
| 4                | Apolonia Putz        |   |            |   |
| 6                | Shane Baguscha       |   |            |   |
| 7                | Pat Spies            |   |            |   |
| 8                | Staffen Kalka        |   |            |   |
| 9                | Ken Baumann          |   |            |   |
| 10               | Gail Ebler           |   |            |   |
| 11               | Lucy Held            |   |            |   |
| 12               | Maciej Kipphan       |   |            |   |
| 13               | San Heil             |   |            |   |
| 14               | Fionnabhair Pelawski |   |            |   |
| 15               | Beate Posingies      |   |            |   |
| 16               | Willi Mootz          |   |            |   |
| 17               | Wiktoria Hilbert     |   |            |   |
|                  |                      |   |            |   |

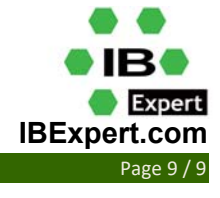